# **KEW Windows for KEW6315**

# Manuel d'installation

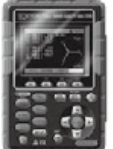

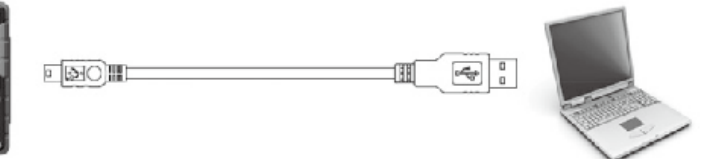

KEW 6315

Ce manuel contient des instructions pour l'installation du logiciel "KEW Windows for KEW6315" fourni avec KEW 6315.

#### 1. Introduction

Interface

Cet instrument est équipé d'interfaces USB et Bluetooth. Mode de communication: USB Ver.2.0 Bluetooth : Bluetooth Ver.5.0 Profil de conformité : GATT

Les opérations suivantes peuvent être effectuées par communication USB/Bluetooth.

\* Téléchargement de fichiers dans la mémoire interne de l'instrument sur un PC

- \* Réglage de l'instrument via un PC
- \* Affichage des résultats mesurés sur un PC sous forme de graphiques en temps réel, et enregistrement simultané des données mesurées
- Configuration requise
  - \* SE (Système d'exploitation)

Pour le système d'exploitation pris en charge, vérifiez l'étiquette de version sur le boîtier du CD ou consultez notre site Web.

- \* Affichage 1 024 x 768 points, 65 536 couleurs ou plus
- \* Disque dur (espace disque requis)
  - 1Go ou plus (Framework inclus)
- \* .NET Framework (4.6.1 ou version plus récente)

- Marque commerciale
  - \* Windows® est une marque commerciale de Microsoft aux États-Unis.
  - \* Bluetooth<sup>®</sup> est une marque déposée de Bluetooth SIG.

La dernière version du logiciel est disponible en téléchargement sur notre site Web.

www.kew-ltd.co.jp

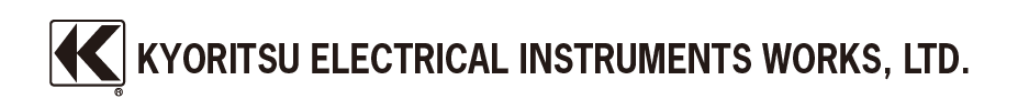

## 2. Installation de "KEW Windows for KEW6315"

- Les points suivants doivent être vérifiés avant d'installer cette application.
  \* Pour préparer votre système à l'installation, fermez tous les programmes ouverts.
  - \* NE PAS connecter l'instrument au PC tant que l'installation n'est pas terminée.
  - \* L'installation doit être effectué avec un droit d'accès administrateur.
  - \* Pour utiliser KEW Windows for KEW6315, il faut disposer de .NET Framework 4.6.1 ou une version récente. Si .NET Framework 4.6.1 ou une version récente n'est pas installé sur votre PC, il sera automatiquement installé lors de l'installation de cette application. Une connexion Internet est nécessaire pour installer .NET Framework 4.6.1 ou une version récente.
- (2) Insérez le CD-ROM dans le lecteur de CD-ROM de votre PC. La fenêtre suivante apparaît alors en haut à droite de l'écran. Faites un clic gauche dans cette boîte de dialogue.

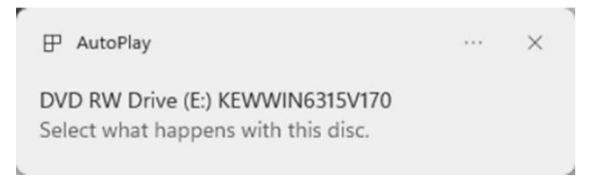

(3) Cliquez et sélectionnez "Run KEWSetupLauncher2.exe" lorsque la boîte de dialogue suivante apparaît. Si la boîte de dialogue Contrôle de compte d'utilisateur apparaît, cliquez sur "Yes".

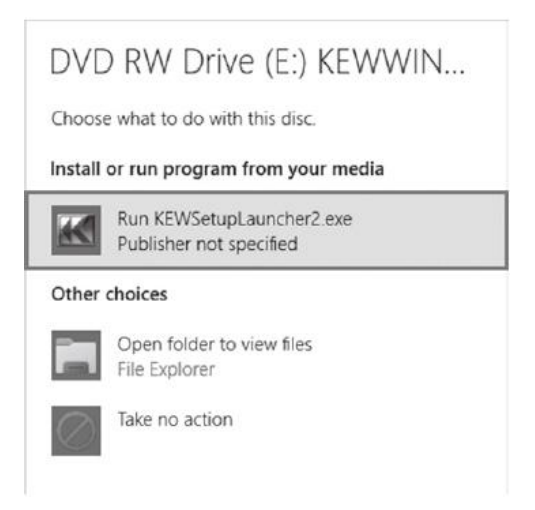

Si ni (2) ni (3) ne s'affichent, run "KEWSetupLauncher2.exe" à partir du CD.

(4) Lisez et comprenez le License Agreement et cliquez sur "l accept....", puis cliquez sur "Next".

| iconco Agragmant                                           |                            |                        |
|------------------------------------------------------------|----------------------------|------------------------|
| icense Agreement                                           |                            | K                      |
| Please read the following license                          | e agreement carefully.     |                        |
| "KEW Windows                                               | V2" License Agreement      |                        |
| K                                                          | YORITSU ELECTRICAL         | L                      |
|                                                            | INSTRUMENTS WORK           | SLTD.                  |
|                                                            |                            |                        |
| You should carefully re-<br>software.                      | ad the following agreem    | ent before using this  |
| If you do not agree to the<br>and destroy all copies of it | terms of this agreement, d | o not use the software |
| Your use of this softwar<br>agreement and warranty.        | are indicates your accep   | stance of this license |
| I accept the terms in the license                          | agreement                  | Print                  |
| I do not accept the terms in the                           | license agreement          |                        |
|                                                            |                            |                        |
|                                                            |                            |                        |

- (5) Cliquez sur "Next" après avoir saisi les informations relatives à l'utilisateur et d'autres informations complémentaires, puis cliquez sur "Next". Assurez-vous que la connexion Internet est établie, sinon l'installation de cette application risque d'être incomplète.
- (6) Confirmez les informations relatives à l'installation, puis cliquez sur "Install" pour lancer l'installation.
- (7) Cliquez sur "Finish" lorsque la boîte de dialogue "InstallShield Wizard Complete" apparaît.

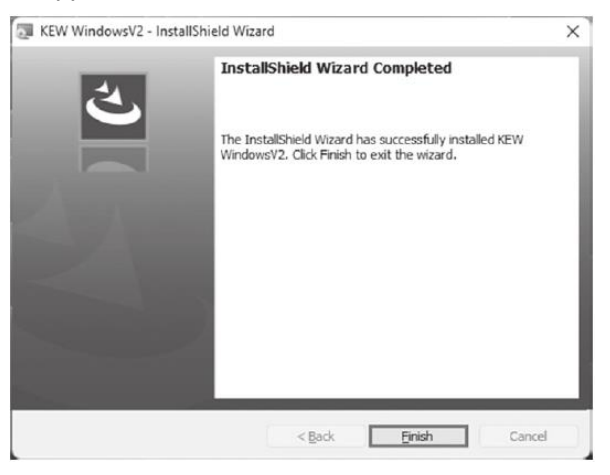

La boîte suivante s'affiche si .NET Framework 4.6.1 ou une version récente n'est pas installé sur votre PC.

| KEW WI      | ndowsV2 - InstallShield Wiz                                                                                                    | ard                   |                | -       |         | × |
|-------------|----------------------------------------------------------------------------------------------------|-----------------------|----------------|---------|---------|---|
| Installin   | KEW WindowsV2                                                                                                    |                       |                |         |         | 3 |
| The pro     | gram features you selected an                                                                                                    | e being installed.    |                |         |         |   |
| ß           | Please wait while the Install take several minutes.                                                                                                    | Shield Wizard install | s KEW Windows  | :V2. Tł | nis may |   |
|             | Status:                                                                                                    |                       |                |         |         |   |
|             | Installing microsoft .net fram                                                                                                    | nework 3.5 sp1 (wir   | ndows feature) |         |         |   |
|             | and the second second s |                       |                |         |         |   |
|             |                                                                                                    |                       |                |         |         |   |
|             |                                                                                                    |                       |                |         |         |   |
|             |                                                                                                    |                       |                |         |         |   |
|             |                                                                                                    |                       |                |         |         |   |
|             |                                                                                                    |                       |                |         |         |   |
|             |                                                                                                    |                       |                |         |         |   |
| stallShield |                                                                                                    |                       |                |         |         |   |

Si un message demandant le redémarrage de votre PC s'affiche, cliquez sur "Yes" et redémarrez votre PC. Exécutez "KEWSetupLauncher2.exe" à partir du CD après avoir redémarré le PC.

(8) Lorsque l'assistant d'installation termine le processus, l'installation suivante démarre automatiquement.

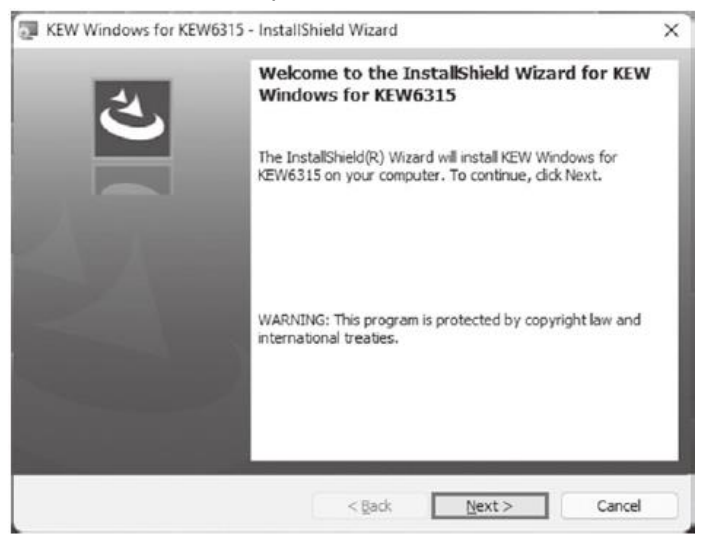

(9) Répétez les étapes (4) à (7) ci-dessus et terminez l'installation.

#### \* Comment désinstaller le logiciel PC :

Accédez au "Panneau de configuration" et double-cliquez sur "Programmes et fonctionnalités" pour supprimer les programmes "**KEW WindowsV2**" et "**KEW Windows for KEW6315**".

### 3. Installation du pilote USB

(1) Lorsque KEW Windows for KEW6315 a été installé avec succès sur votre ordinateur, la boîte de dialogue suivante apparaît pour commencer l'installation du pilote USB. Cliquez sur "Next".

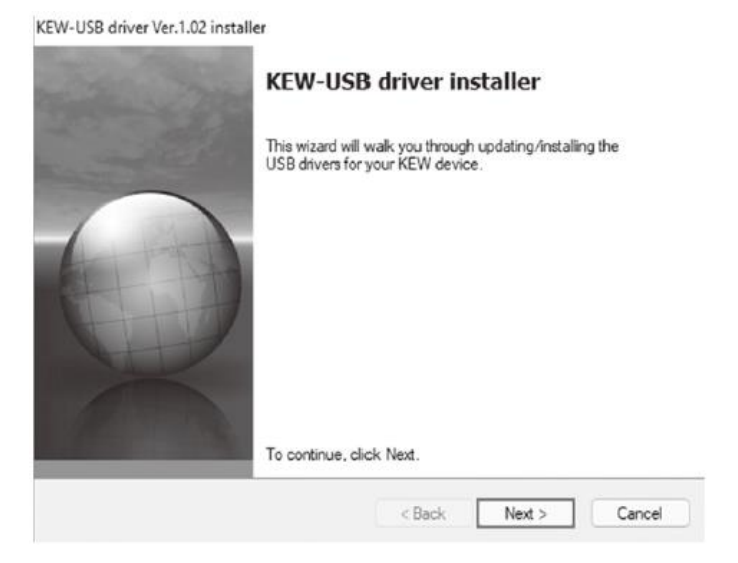

(2) Lisez et comprenez le End User License Agreement final et cliquez sur "I accept....", puis cliquez sur "Next".

| To continue, accept the follo<br>agreement, use the scroll bar               | wing license agree<br>or press the Page | ement. To read<br>Down key. | the entire |
|------------------------------------------------------------------------------|-----------------------------------------|-----------------------------|------------|
| End User License Agreemen                                                    | t                                       |                             |            |
| KYORITSU ELECTRICAL IN                                                       | STRUMENTS W                             | ORKS,LTD.                   |            |
| You should carefully read the                                                | e following agreem                      | ient before usi             | ng this    |
| software.<br>If you do not agree to the ter<br>software and destroy all copi | ms of this agreem<br>ies of it.         | ent, do not use             | e the      |
| O I accept this EULA                                                         |                                         | Save As                     | Print      |
| Oldo not account this EULA                                                   |                                         |                             |            |

(3) Si le message d'avertissement de sécurité suivant apparaît, cliquez sur "Install".

| -> | Windows Security                                                                                                    | × |
|----|----------------------------------------------------------------------------------------------------|---|
| W  | ould you like to install this device software?                                                                                |   |
|    | Name: KYORITSU ELECTRICAL INSTRUMENTS WORKS, L<br>Publisher: KYORITSU ELECTRICAL INSTRUMENTS WORKS, L                         |   |
| ٥  | Always trust software from "KYORITSU ELECTRICAL Install Don't Install Don't Install                                           |   |
| Φ  | You should only install driver software from publishers you trust. How can I decide which device software is safe to install? |   |

(4) L'installation est terminée lorsque la fenêtre suivante apparaît. Cliquez sur "Finish".

| KEW-USB driver Ver.1. | 02 installer |
|-----------------------|--------------|
|-----------------------|--------------|

| Installation is complete.                                                                      |                                                                                          |
|------------------------------------------------------------------------------------------------|------------------------------------------------------------------------------------------|
| The drivers were successfully<br>You can now connect your de<br>came with instructions, please | installed on this computer.<br>wice to this computer. If your device<br>read them first. |
| Driver Name                                                                                    | Status<br>Ready to use                                                                   |
| < Back                                                                                         | Finish Cancel                                                                            |

Le pilote USB a été installé avec succès. Allumez d'abord le KEW 6315, puis connectez-vous à votre PC.

Pour relancer le processus d'installation du pilote USB interrompu, faites un clic droit sur le lecteur de CD et cliquez sur "Ouvrir". Cliquez sur "kewusb102\_setup.exe" dans le dossier "DRIVER" et lancez-le.

### 4. Démarrage de "KEW Windows for KEW6315"

Cliquez sur l'icône "KEW WindowsV2" sur votre bureau, ou cliquez sur "Lancer"-> "Programme"-> "KEW"-> "KEW WindowsV2".

Assurez-vous que le KEW 6315 démarre avant de le connecter KEW 6315 à votre PC. Lancez ensuite "KEW WindowsV2".

La fenêtre principale x`de "KEW WindowsV2" apparaît. Sélectionnez "KEW6315" et cliquez sur "Start" ou double-cliquez sur "KEW6315" pour lancer le KEW 6315.

Cliquez sur "Close" ou sur le bouton de fermeture (x) en haut à droite pour terminer le programme.

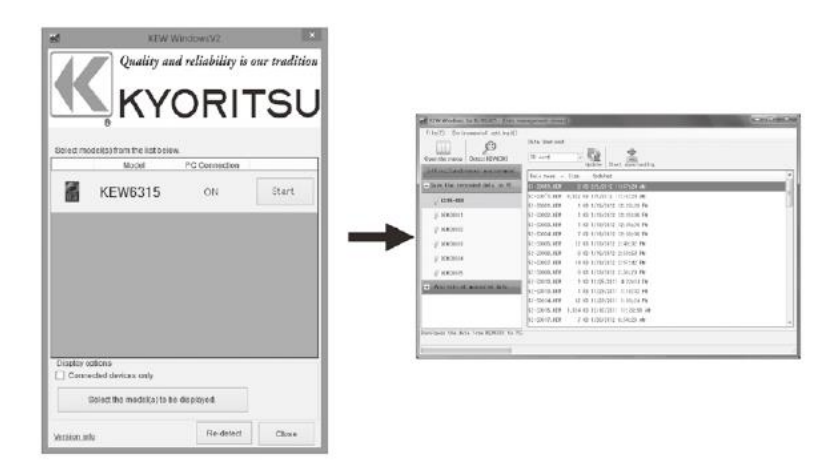

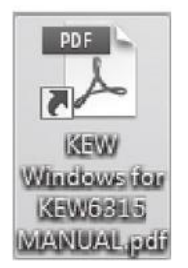

Pour plus d'informations, veuillez lire le mode d'emploi. Cliquez (double-cliquez) sur le raccourci sur le bureau vers "KEW Windows for KEW6315 MANUAL".

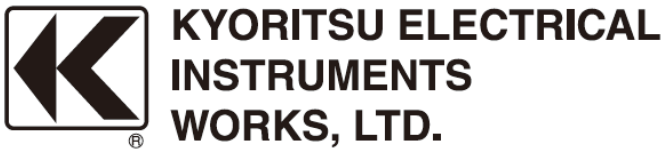

2-5-20,Nakane, Meguro-ku, Tokyo, 152-0031 Japan Phone: +81-3-3723-0131 Fax: +81-3-3723-0152 Factory: Ehime,Japan

www.kew-ltd.co.jp